## ....แนวทางการเข้าใช้ข้อมูลสารสนเทศด้านการตลาด

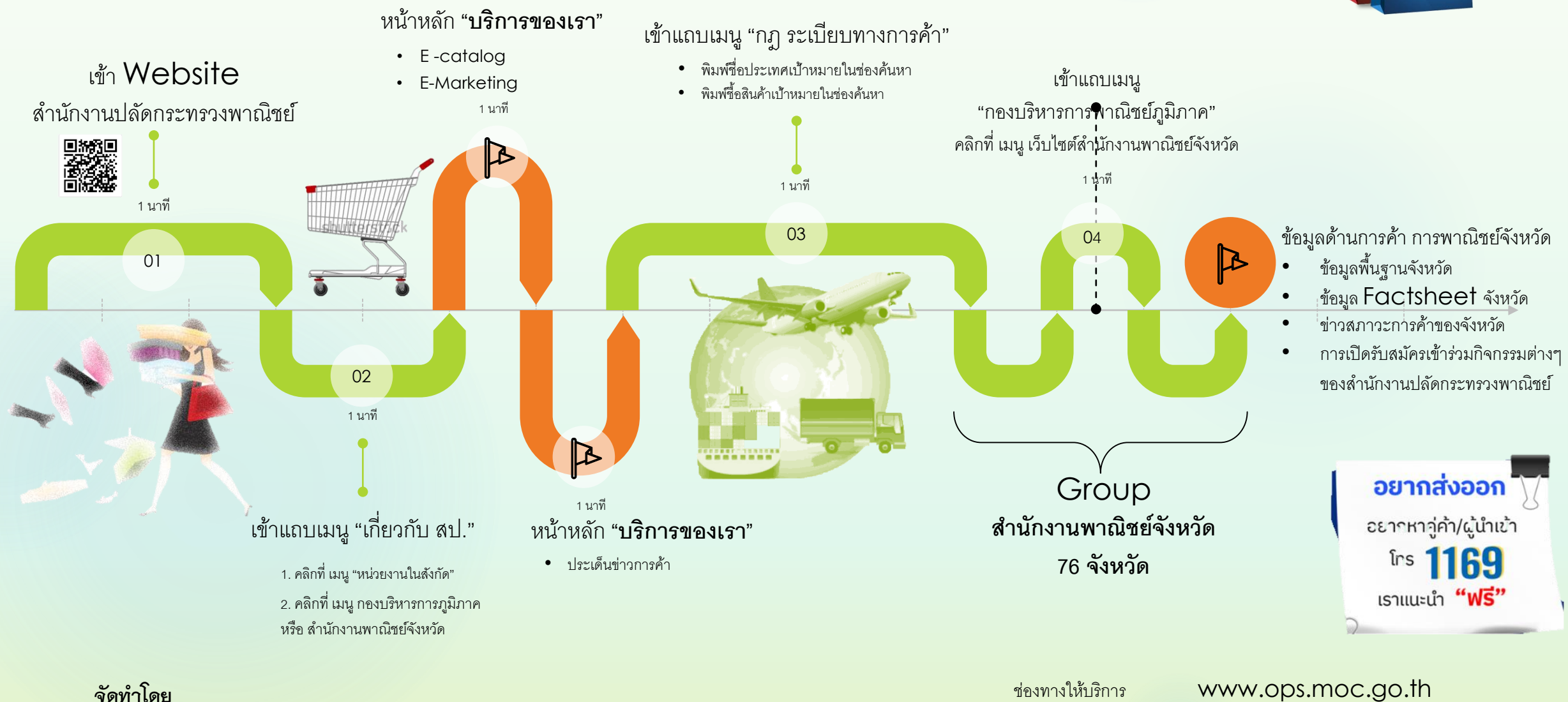

<sup>จดทาเดย</sup> กองบริหารการพาณิชย์ภูมิภาค ช่องทางให้บริการ ค่าธรรมเนียม กฎหมายที่เกี่ยวข้อง

www.ops.moc.go.th ไม่มีค่าธรรมเนียม พระราชบัญญัติข้อมูลข่าวสารของทางราชการ พ.ศ. 2540